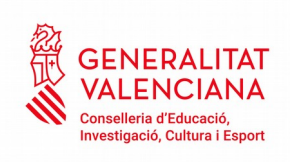

## MANUAL PARA LA GESTIÓN DE ACCESO A BONO INFANTIL

Si tiene problemas para acceder, notifíquelo a <u>acceso\_bonoinfantil@difusio.gva.es</u> o contacte telefónicamente con el SAI (961207685).

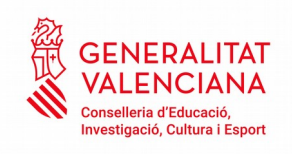

## NUEVO SISTEMA DE ACCESO PARA USUARIOS DE LA APLICACIÓN BONO INFANTIL

Como novedad, este año se ha modificado el acceso a la aplicación de Bono infantil con la finalidad de facilitar el mismo y unificar el sistema de acceso a las aplicaciones de la Generalitat.

Los representantes de centros que ya dispongan de USUARIO y CONTRASEÑA de ITACA ya se encuentran dados de alta en la aplicación y por lo tanto deberán ir directamente al punto 2 pues ya disponen de usuario y contraseña. Si no recuerda contraseña deberá seguir las instrucciones para **recordar contraseña**.

1) Si es la primera vez que se accede:

|            | GENERALITAT VALENCIANA<br>CONSELLERIA DE EDUCACIÓN, INVESTIGACIÓN, CULTURA Y DEPORTE |
|------------|--------------------------------------------------------------------------------------|
|            |                                                                                      |
| Usuario    |                                                                                      |
| £          |                                                                                      |
| Contraseña |                                                                                      |
| 2          |                                                                                      |
|            | ENTRAR<br>Recordar contraseña                                                        |
|            | Cambiar contraseña                                                                   |
|            |                                                                                      |
|            | También puede acceder con Cl@ve                                                      |
|            | c l@v e                                                                              |
|            | ;Necesita ayuda?                                                                     |
|            |                                                                                      |
|            |                                                                                      |

© 2016 Generalitat Valenciana. Conselleria d'Educació, Investigació, Cultura i Esport

Deberá introducir el usuario (DNI con la letra en mayúscula) y clicar "**recordar contraseña**"

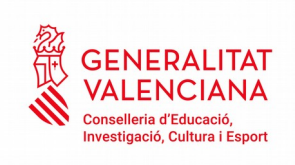

| 1          |                                 |
|------------|---------------------------------|
|            |                                 |
| Contraseña |                                 |
| 2          |                                 |
|            | ENTRAR                          |
|            | Recordar contraseña             |
|            | Cambiar contraseña              |
|            | También puede acceder con Cl@ve |
|            | c l@v e                         |
|            | ¿Necesita ayuda?                |

CENERALITAT VALENCIANA CONSELLERIA DE EDUCACIÓN, INVESTIGACIÓN, CULTURA Y DEPORTE

© 2016 Generalitat Valenciana. Conselleria d'Educació, Investigació, Cultura i Esport

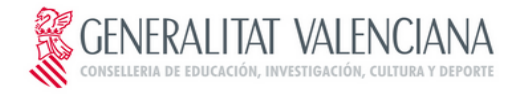

| Introduzca su identificador o  | de usuario                      |
|--------------------------------|---------------------------------|
| 1                              |                                 |
| ALPHIP                         | & Escriba el texto de la imagen |
|                                |                                 |
| Recuperar contraseña por corre | eo electrónico                  |
| Recuperar contraseña por preg  | untas de seguridad              |
| Fecha nacimiento (dd/mm/       | aaaa)                           |
|                                |                                 |
|                                |                                 |
| Código de recuperación de o    | contraseña                      |
| P                              |                                 |
|                                |                                 |
|                                | CAMBIAR                         |
|                                |                                 |
|                                |                                 |
|                                |                                 |
|                                |                                 |

© 2016 Generalitat Valenciana. Conselleria d'Educació, Investigació, Cultura i Esport

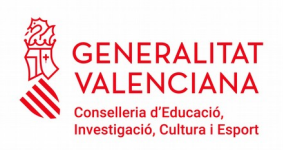

En esta pantalla rellenarán el campo "identificador de usuario" (DNI con la letra en mayúscula), se introducirán los caracteres alfa numéricos.

→ Si se selecciona Recuperar contraseña por preguntas de seguridad, las respuestas serán las que se encuentren registradas para los usuarios de la aplicación y se clicará cambiar.

En estos momentos hay unos valores determinados por defecto que deberán ser cambiados por los usuarios responsables.

## ¡AVISO IMPORTANTE;

El campo **Fecha de nacimiento** deberá **obligatoriamente** ser modificado una vez se haya procedido a realizar el nuevo registro de todas las altas de usuarios autorizados en la aplicación **BONO INFANTIL**.

Esta acción **únicamente** podrá ser llevada acabo por el **REPRESENTANTE** DEL CENTRO.

**RECUERDE:** Si modifica la fecha de nacimiento ésta quedará grabada y el programa será la única que reconozca.

→ Si selecciona Recuperar contraseña por correo electrónico, se introducirá el correo que tenía asociado a su usuario en BONO INFANTIL y se clicará cambiar.

Se introducirá la nueva contraseña que se desee, ésta debe contener mayúsculas, minúsculas y números (mínimo 8 dígitos).

Se confirmará la nueva contraseña y se clicará en cambiar.

Este proceso de validación de usuarios y contraseñas se realiza automáticamente cada 2 horas por lo tanto al menos durante ese tiempo no podrá utilizar la aplicación.

🛞 generalitat valenciana

| Nueva cont  | aseña            |     |  |
|-------------|------------------|-----|--|
| -           |                  |     |  |
| Confirme su | nueva contraseña |     |  |
| ₽           |                  |     |  |
|             | CAMB             | IAR |  |
|             |                  |     |  |

© 2016 Generalitat Valenciana. Conselleria d'Educació, Investigació, Cultura i Esport

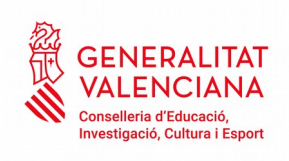

2) Acceso con usuario y contraseña:

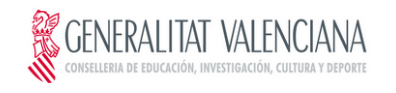

|            | A                               |
|------------|---------------------------------|
| Contraseña |                                 |
| <b>/</b>   | *                               |
|            | ENTRAR                          |
|            | Recordar contraseña             |
|            | Cambiar contraseña              |
|            |                                 |
|            | También puede acceder con Cl@ve |
|            |                                 |
|            | c I (@ 'V e                     |
|            | c I (@ v e                      |
|            | CI(OV C                         |

© 2016 Generalitat Valenciana. Conselleria d'Educació, Investigació, Cultura i Esport

→ Si se ha olvidado contraseña:

| CENERALITAT VALENCIANA                              |
|-----------------------------------------------------|
| Usuario                                             |
| 1                                                   |
| Contraseña                                          |
| •                                                   |
| ENTRAR<br>Recordar contraseña<br>Cambiar contraseña |
| También puede acceder con Cl@ve                     |
| c l@v e                                             |
| ;Necesita ayuda?                                    |
|                                                     |

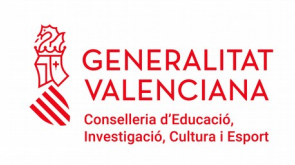

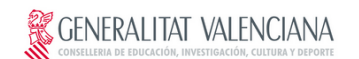

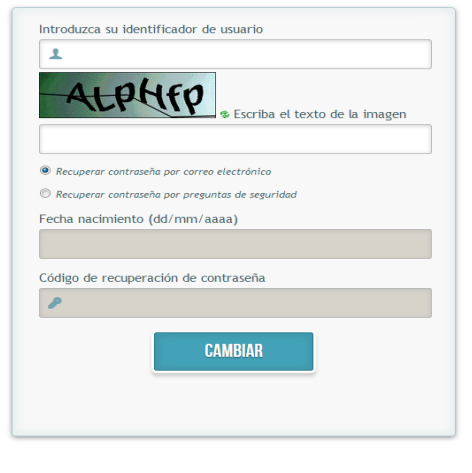

© 2016 Generalitat Valenciana. Conselleria d'Educació, Investigació, Cultura i Esport

→ Si se quiere cambiar la contraseña:

| Usuario    |                                |
|------------|--------------------------------|
| 1111111A   |                                |
| Contraseña |                                |
| ₽          |                                |
|            | ENTRAR                         |
|            | Recordar contraseña            |
|            | Cambiar contraseña             |
| Т          | ambién puede acceder con Cl@ve |
|            | c l 💿 v e                      |
|            | ;Necesita ayuda?               |
|            |                                |
|            |                                |

GENERALITAT VALENCIANA CONSELLERIA DE EDUCACIÓN, INVESTIGACIÓN, CULTURA Y DEPORTE

© 2016 Generalitat Valenciana. Conselleria d'Educació, Investigació, Cultura i Esport

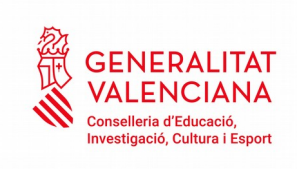

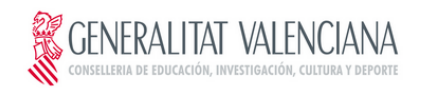

| 2           |                  |  |
|-------------|------------------|--|
| Confirme su | nueva contraseña |  |
| 2           |                  |  |
|             |                  |  |
|             | CAMBIAR          |  |
|             |                  |  |
|             |                  |  |

© 2016 Generalitat Valenciana. Conselleria d'Educació, Investigació, Cultura i Esport

También se puede entrar identificándose con el sistema <u>Cl@ve</u>.

| 1          |                                 |
|------------|---------------------------------|
|            |                                 |
| Contraseña |                                 |
| 2          |                                 |
|            | ENTRAR                          |
|            | Recordar contraseña             |
|            | Cambiar contraseña              |
|            |                                 |
|            | También puede acceder con Cl@ve |
|            | c l@v e                         |
|            | <u>¿Necesita ayuda?</u>         |

GENERALITAT VALENCIANA CONSELLERIA DE EDUCACIÓN, INVESTIGACIÓN, CULTURA Y DEPORTE

© 2016 Generalitat Valenciana. Conselleria d'Educació, Investigació, Cultura i Esport

<u>Cl@ve</u> es un sistema para identificarte electronicamente en las relaciones con las Administraciones Públicas que fue aprobado por <u>Acuerdo del Consejo de</u>

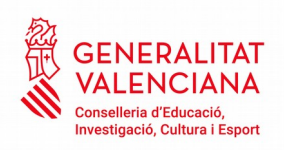

<u>Ministros</u>, y sus <u>condiciones de utilización</u> son determinadas por la Dirección de Tecnologías de la Información y las Comunicaciones.

Se puede ver instrucciones y más información sobre este sistema en: <u>http://clave.gob.es</u>

Para entrar en la aplicación de Bono infantil el usuario se puede identificar con cualquiera de los sistemas ofertados por Cl@ve, pero lo más habitual será hacerlo con certificado digital o con clave permanente.

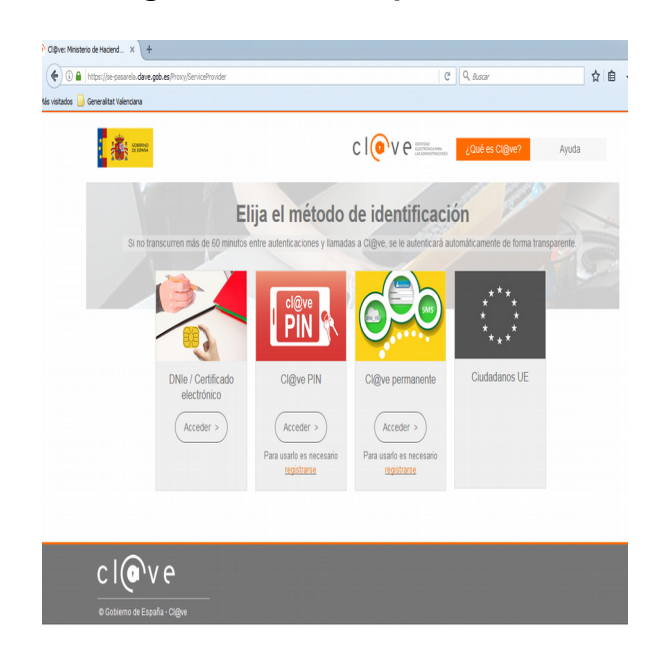

➔ Si se quiere entrar con certificado:

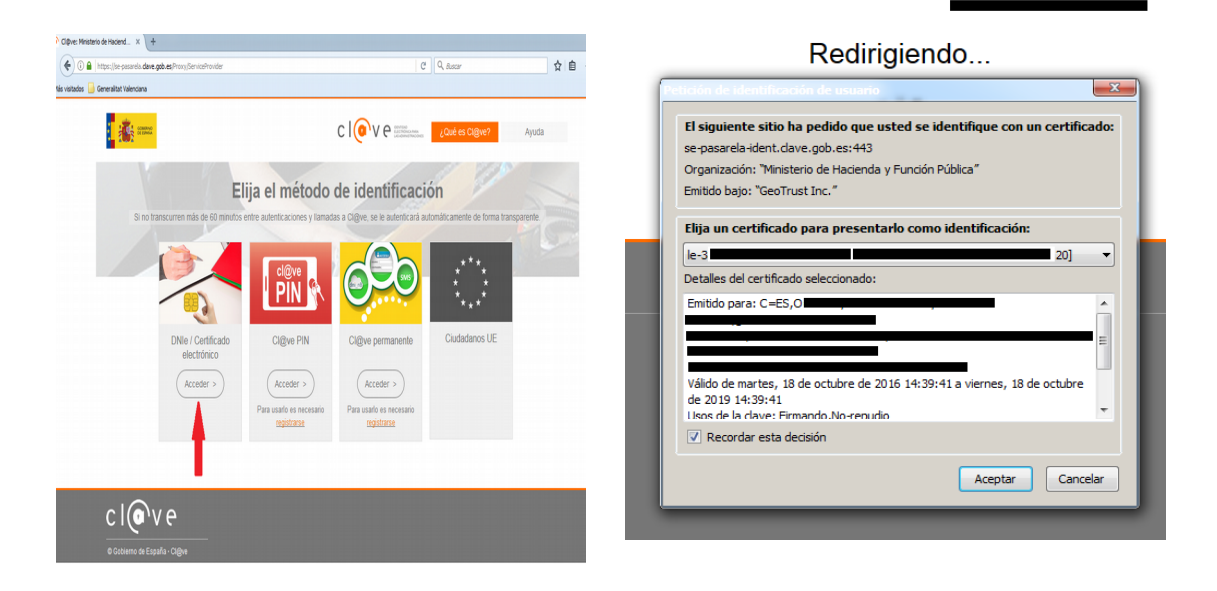

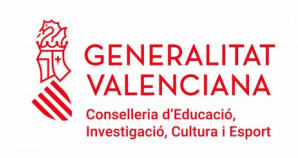

→ Si se quiere entrar con clave permanente:

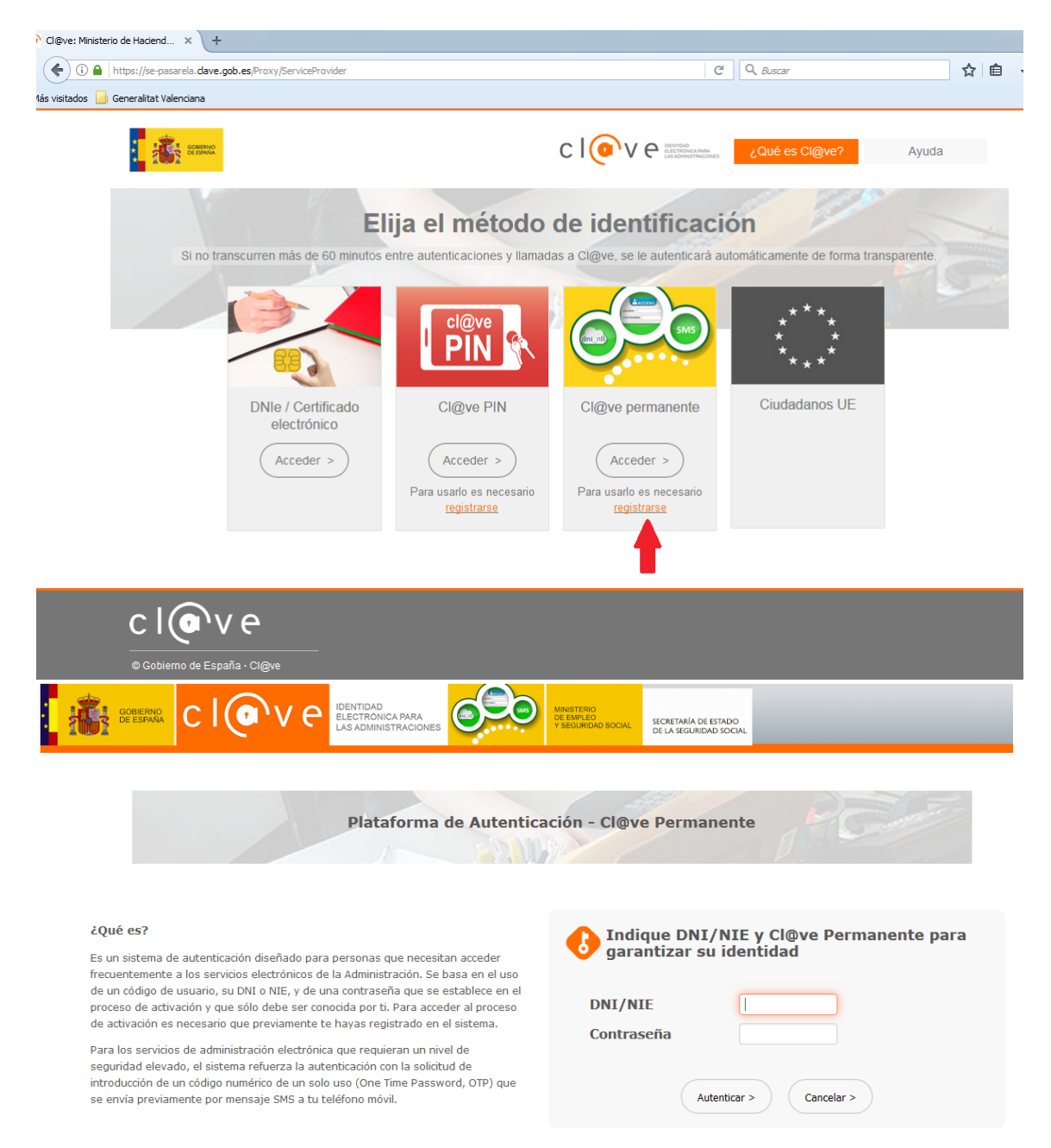

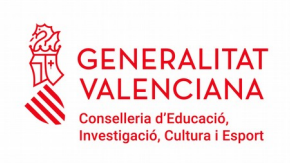